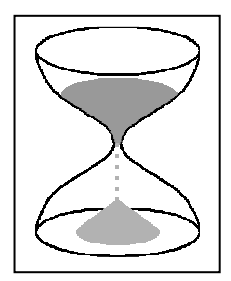

Capacités :

s : B1 : Saisir des informations et les relier au problème C3 : Utiliser l'outil informatique

## FICHE TECHNIQUE D'UTILISATION DU LOGICIEL <u>RADIOCHRONOLOGIE</u>

## Toute manipulation frauduleuse sur l'ordinateur, ou n'ayant aucun rapport avec le cours de SVT sera sanctionnée.

Le logiciel **Radiochronologie** permet de construire des <u>courbes isochrones</u>. Avec sa fonction Tableur, il permet d'introduire des données relatives à la désintégration d'éléments radioactifs incorporés dans les minéraux de roches comme le granite.

1. Dans le menu, cliquer sur datations puis choisir tableau Rb-Sr.

2. Saisir un couple X-Y, dans le tableau à gauche du graphique, et appuyer sur **Entrée** pour créer une nouvelle ligne, le point correspondant se place sur le graphique.

Si les points n'apparaissent pas :

- Dans choix, cliquer sur graphique (présentation)

- Dans la fenêtre **graph designer**, cliquer sur **Y Axis** et modifier, si nécessaire suivant les données concernant la roche étudiée, la valeur du minimum et du maximum pour le rapport 875r/865r ;

- Cliquer sur X Axis et modifier, si nécessaire la valeur du minimum et du maximum pour le rapport 87Rb/86Sr ;

- Cliquer sur **Preview** pour voir les modifications puis sur **Ok** pour les accepter.

3. Compléter le tableau de gauche avec toutes les valeurs utiles.

4. Cliquer sur l'option **ajuster la pente aux valeurs** : le graphe se complète et s'affiche.